# 淋雨控制器 使用说明书

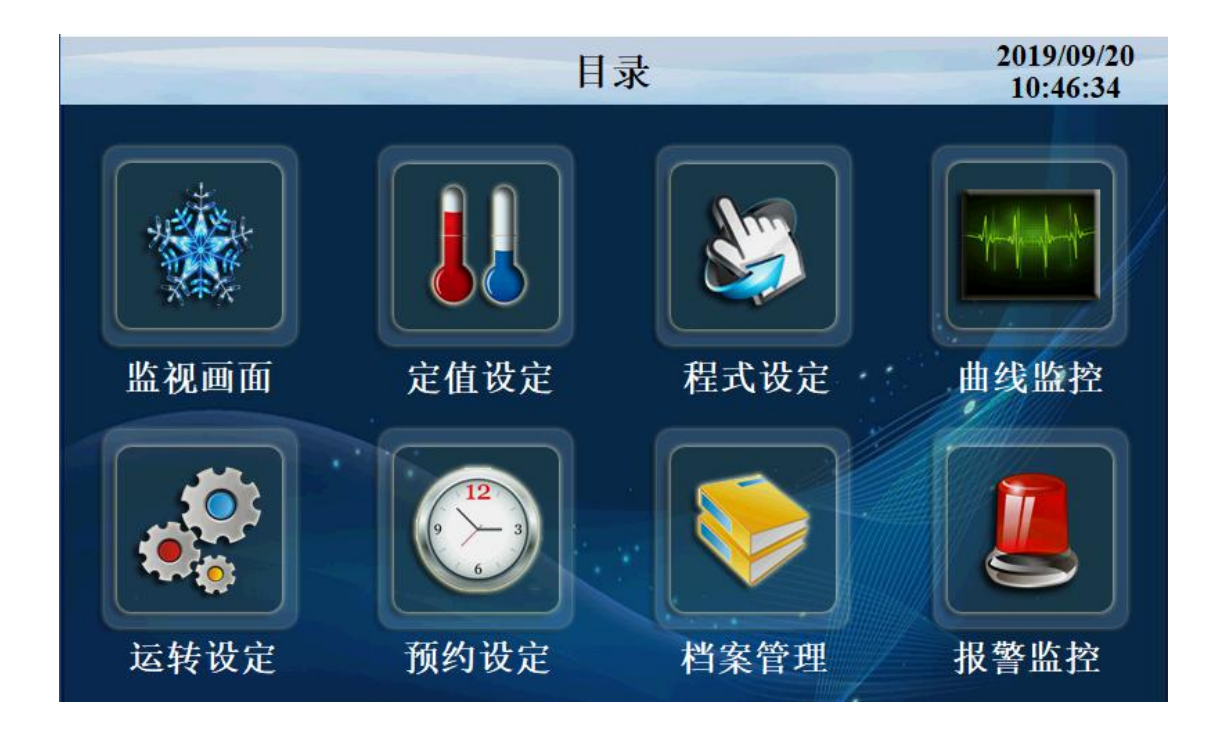

| 1、 监控画面      | 2  |
|--------------|----|
| 2 定值设定       | 4  |
| 3.4 点击进入讯控设定 | 8  |
| 4 运转设定       |    |
| 4.3 点击进入摆管调试 | 10 |
| 4.4 点击进入辅助功能 | 10 |
| 5 预约设定       | 11 |
| 6 档案管理       |    |
| 7报警监控        |    |
| 8 历史曲线       |    |
|              |    |

# 1、 监控画面

控制器的显示信息状态画面。

1.1 定值停止画面

| <目录         | 定伯    | 直停止        | 09:34:05            |
|-------------|-------|------------|---------------------|
| 摆管角度        | O OFF | 摆管参数       | 监控                  |
|             | 0     | 内角 0.0 0   |                     |
| 108.0 108.0 | 0.0   | 外角 0.0 0   | 据官运行照明转盘 IP1        |
|             |       | 速度 0.0 度/和 | IP2 IP3 IP4 IP5 IP6 |
| IP1 IP2     | IP3   | IP4 IP5    | IP6                 |
|             |       |            |                     |
| OFF         | OFF   |            | OFF OFF             |
|             |       |            |                     |
| 2019/12/11  | 照明 转  | 盘          | 启动                  |

| 摆管角度 | 摆管角度显示       |
|------|--------------|
| 启动   | 程序开始按键       |
| 程式   | 当前可启动运行的程式编号 |
| 目录   | 返回首页         |
| 照明   | 照明灯开关        |
| 摆管参数 | 摆管参数显示       |
| 监控   | 监控总运行状态      |
| IP   | 设置IP开关       |
| 转盘   | 设置转盘开关       |

## 1.1 定值启动画面

| <■目录                   | 定值;   | 运行中                                                                                                    | 09:40:15                                                   |
|------------------------|-------|----------------------------------------------------------------------------------------------------|------------------------------------------------------------|
| <b>摆管角度</b>            | 0 OFF | 摆管参数         0         0           内角         0.0         0           外角         0.0         0           速度         0         0         度/利 | <ul> <li>监控</li> <li>受受受益</li> <li>ま管运行照明转盘 IP1</li> </ul> |
| IP1 IP2                | IP3   | IP4 IP5                                                                                                    | IP2 IP3 IP4 IP5 IP6<br>IP6<br>OFF OFF                      |
| 2019/12/11<br>09:40:15 | 照明 转盘 | Ł                                                                                                    | 保持停止                                                       |

| 序号 | 名称   | 说明            |
|----|------|---------------|
| 1  | 目录   | 返回目录画面        |
| 2  | 停止   | 停止当前程序运行      |
| 3  | 保持   | 点击保持,运行时间保持不变 |
| 4  | 摆管角度 | 摆管角度开关        |
| 5  | 监控   | 监控总运行状态       |
| 6  | 转盘   | 设置转盘开关        |
| 7  | IP   | 设置IP开关        |
| 8  | 摆管参数 | 摆管参数显示        |

# 2 定值设定

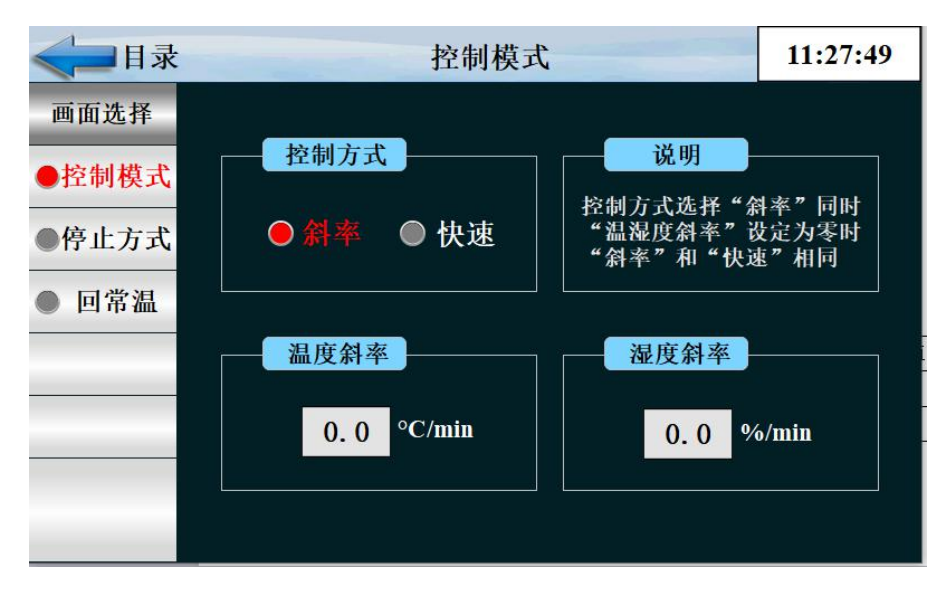

| 1 | 斜率   | 斜率就是按一定的速度达到设定值 |
|---|------|-----------------|
| 2 | 快速   | 以最快速度达到设定值      |
| 3 | 温度斜率 | 按设定的温度斜率到达设定值   |
| 4 | 湿度斜率 | 按设定的湿度斜率到达设定值   |

2.1 停止方式

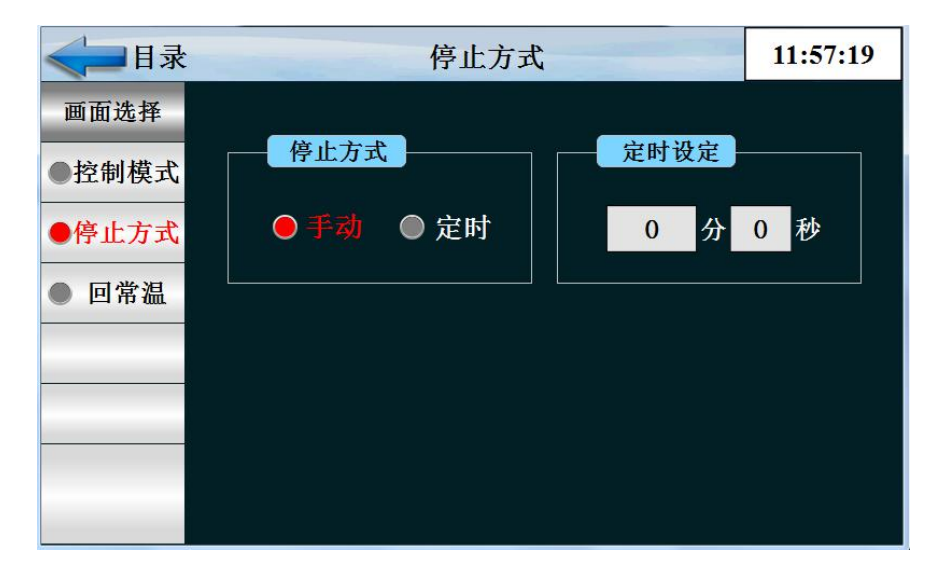

| 1 | 定时方式 | 设定定时时间                 |
|---|------|------------------------|
| 2 | 停止方式 | 手动为手动停止与定时时间无关,定时为定时停机 |

#### 2.2 回常温

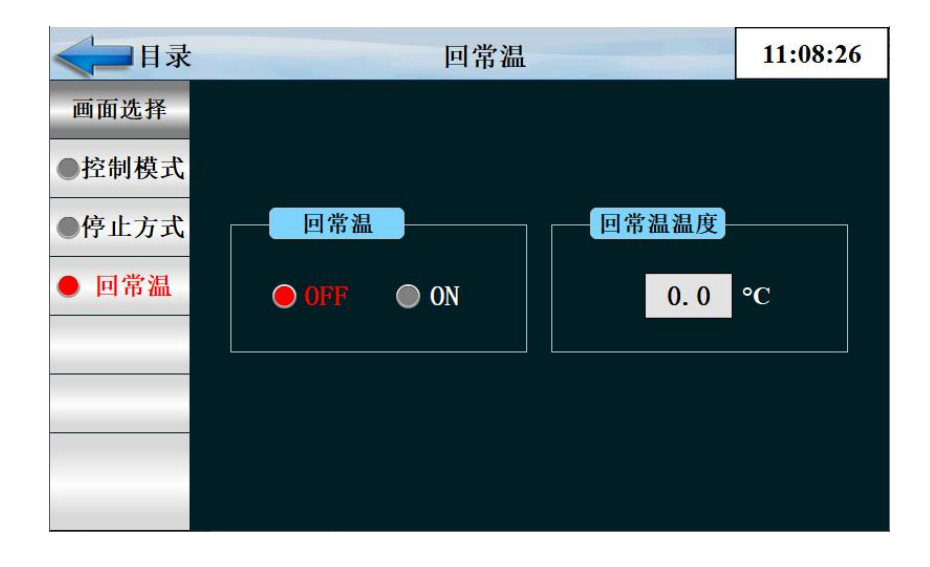

| 1 | 回常温   | 回常温开关   |
|---|-------|---------|
| 2 | 回常温温度 | 设定回常温温度 |

# 3 程式设定

| < → 目录 程式编辑 |                |     |      |     |     |      |     | 11:0 | 09:13 |            |       |
|-------------|----------------|-----|------|-----|-----|------|-----|------|-------|------------|-------|
| 段号          | 速度             | 内角  | 外角   | 分钟  | 秒   | 转盘   | TS2 | TS3  | TWT   | IP         | 转盘    |
| 1           | 0.0            | 0.0 | 0.0  | 0   | 0   | 0.0  |     |      |       | OFF •      | OFF - |
| 2           | 0.0            | 0.0 | 0.0  | 0   | 0   | 0. 0 | 0   | 0    | 0     | OFF -      | OFF - |
| 3           | 0.0            | 0.0 | 0.0  | 0   | 0   | 0.0  | ं०  | 0 C  | 0     | OFF -      | OFF - |
| 4           | 0.0            | 0.0 | 0.0  | 0   | 0   | 0. 0 | 0   | 0    | 0     | OFF -      | OFF - |
|             | 程式编号 1 上一页 下一页 |     |      |     |     |      |     |      |       |            |       |
| •           | 程式编            | 扁辑  | ● 程元 | 代待机 | ● 彷 | 盾环编辑 | ŧ . | 试验   | 标题    | <b>●</b> 讯 | 控设定   |

| 1  | 程式编辑 | 进入程式编辑    |
|----|------|-----------|
| 2  | 速度   | 每段设定的速度   |
| 3  | 内角   | 设定内角角度    |
| 4  | 外角   | 设定外角角度    |
| 5  | 分钟.秒 | 每段运行的总时间  |
| 6  | 转盘   | 每段设定的转盘参数 |
| 7  | TS   | 讯控设定      |
| 8  | TWT  | 待机设定      |
| 9  | IP   | IP 开关     |
| 10 | 程式编号 | 当前设定的程式编号 |
| 11 | 上一页  | 上一页编辑     |
| 12 | 下一页  | 下一页编辑     |

## 3.1 点击进入程式待机

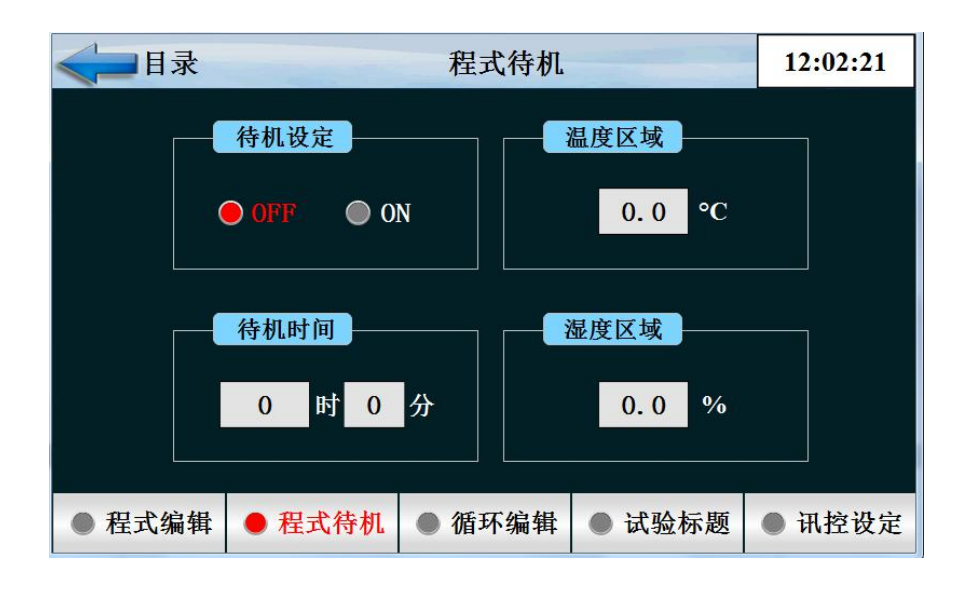

| 1 | 待机设定 | 待机是否打开   |
|---|------|----------|
| 2 | 待机时间 | 待机时间设定   |
| 3 | 温度区域 | 设定温度待机范围 |
| 4 | 湿度区域 | 设定湿度待机范围 |

#### 3.2 点击进入循环编辑

|      | 目录        | :      | 标题        | :    |         |                |        | 12:0       | 3 <mark>:53</mark> |
|------|-----------|--------|-----------|------|---------|----------------|--------|------------|--------------------|
|      | 程式编号<br>1 |        | 全部循环<br>0 |      | 连打<br>( | 连接到 参数<br>0 参数 |        | y确定<br>y上传 |                    |
|      | نبد       | 编号     | NO. 1     |      | NO. 2   | NO. 3          | 1      | NO. 4      |                    |
|      | 部分        | 开始段号   | 0         |      | 0       | 0              | N<br>N | 0          |                    |
|      | 循环        | 结束段号   | 0         |      | 0       | 0              |        | 0          |                    |
|      |           | 循环次数   | 0         |      | 0       | 0              |        | 0          |                    |
| ● 程5 | 式编辑       | 揖 ● 程코 | 代待机       | ● 循: | 环编辑     | ● 试验           | 标题     | • 讯        | 空设定                |

| 1 | 程式编号 | 当前设定的程式编号     |
|---|------|---------------|
| 2 | 参数确定 | 把当前参数输入控制器    |
| 3 | 参数上传 | 把当前参数上传显示器    |
| 4 | 开始段号 | 设定程式开始循环的段号   |
| 5 | 结束段号 | 设定程式结束结束的段号   |
| 6 | 循环次数 | 设定程式循环次数      |
| 7 | 程式编号 | 当前编辑的程式       |
| 8 | 全部循环 | 当前程式的循环次数     |
| 9 | 连接到  | 从当前程式连接到设定的程式 |

### 3.3 点击进入实验标题

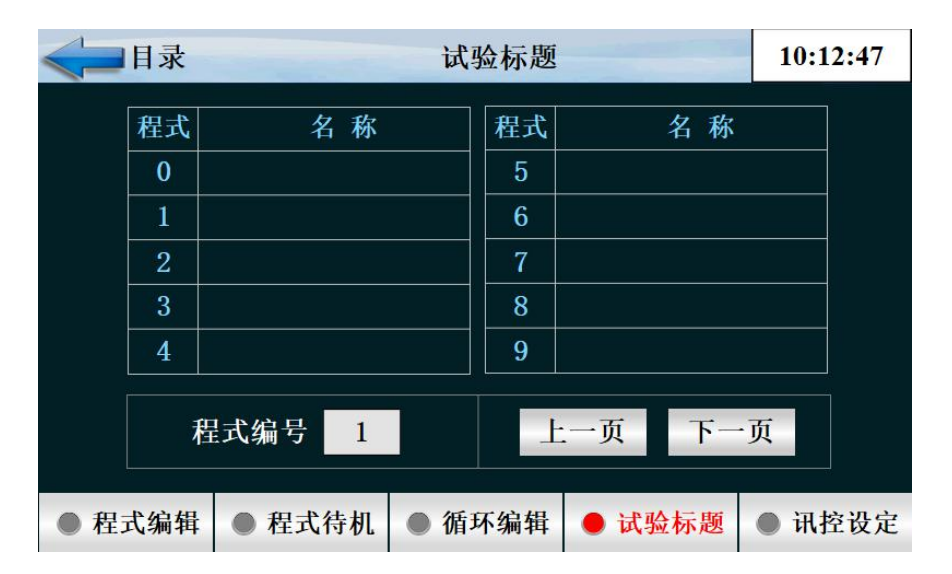

3.4 点击进入讯控设定

|      | 录目  |         |     | म   | 招 | 这设定 |         |    | 10:          | 15:14 |
|------|-----|---------|-----|-----|---|-----|---------|----|--------------|-------|
|      | 名称  | OFF/H.M | ON/ | H.M |   | 名称  | OFF/H.M | ON | / <b>H.M</b> |       |
|      | 0   | TS OFF  | TS  | OFF |   | 4   | 0.00    | 0  | . 00         |       |
|      | 1   | TS ON   | TS  | ON  |   | 5   | 0. 00   | 0  | . 00         |       |
|      | 2   | 0. 00   | 0.  | 00  |   | 6   | 0. 00   | 0  | . 00         |       |
|      | 3   | 0. 00   | 0.  | 00  |   | 7   | 0. 00   | 0  | . 00         |       |
| ● 程式 | 、编辑 | ● 程式待   | ·机  | ● 循 | Ħ | 编辑  | ● 试验标   | 题  | <b>•</b> म   | 控设定   |

| 序号 | 名称   | 说明         |
|----|------|------------|
| 1  | 实验标题 | 进入设置实验名的画面 |
| 2  | 讯控设定 | 讯控报时控制     |
| 3  | 实验标题 | 设定实验的标题    |

## 4 运转设定

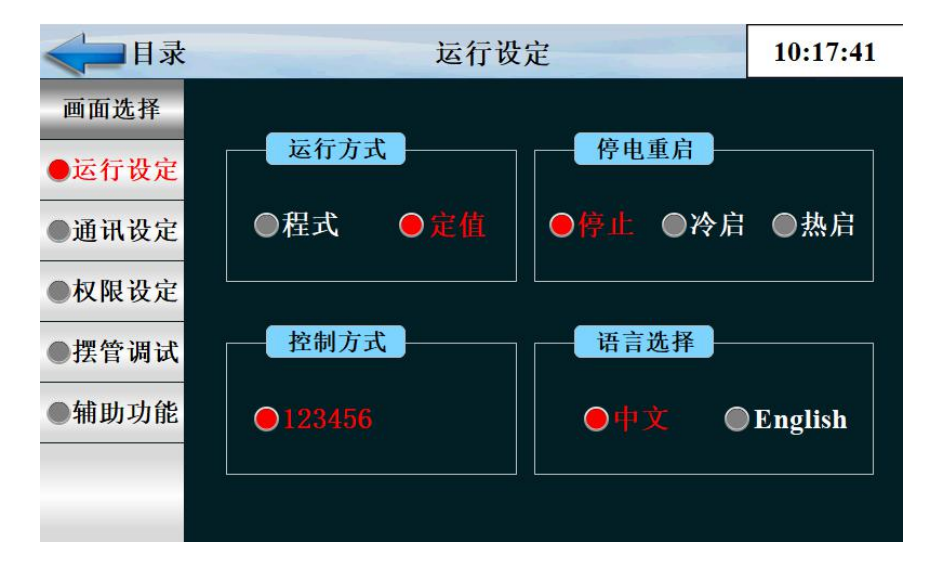

| 1 | 运行方式 | 可选择程式 或定值  |
|---|------|------------|
| 2 | 停电方式 | 分为停止 冷起 热起 |
| 3 | 控制方式 | 默认温度控制     |
| 4 | 语言选择 | 中英文        |

#### 4.1 点击进入通讯设定

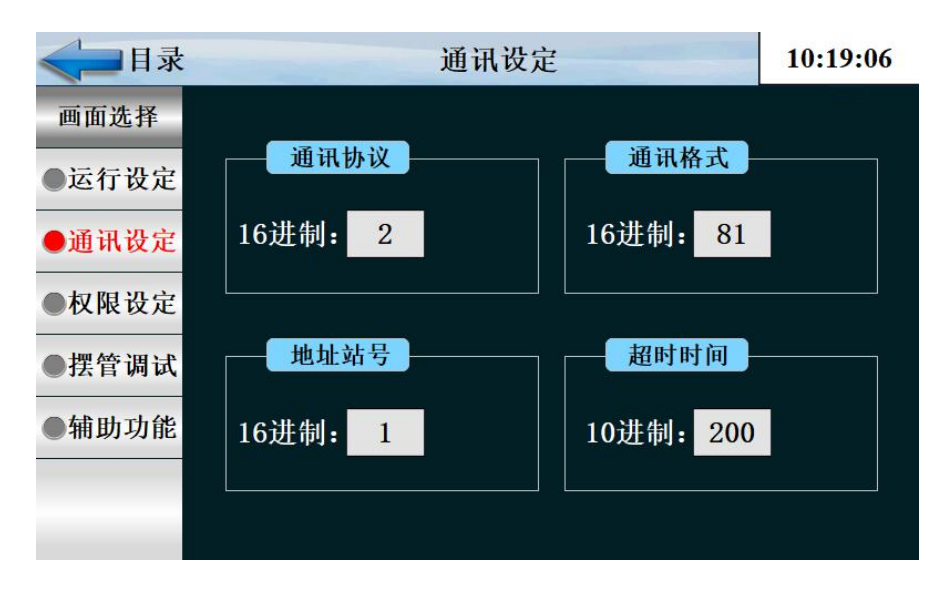

| 序号 | 名称   | 说明     |
|----|------|--------|
| 1  | 通讯协议 | 通讯连接端口 |
| 2  | 通讯格式 | 波特率    |
| 3  | 地址站号 | 从机地址编号 |
| 4  | 超时时间 | 通讯超时时间 |

### 4.2 点击进入权限设定

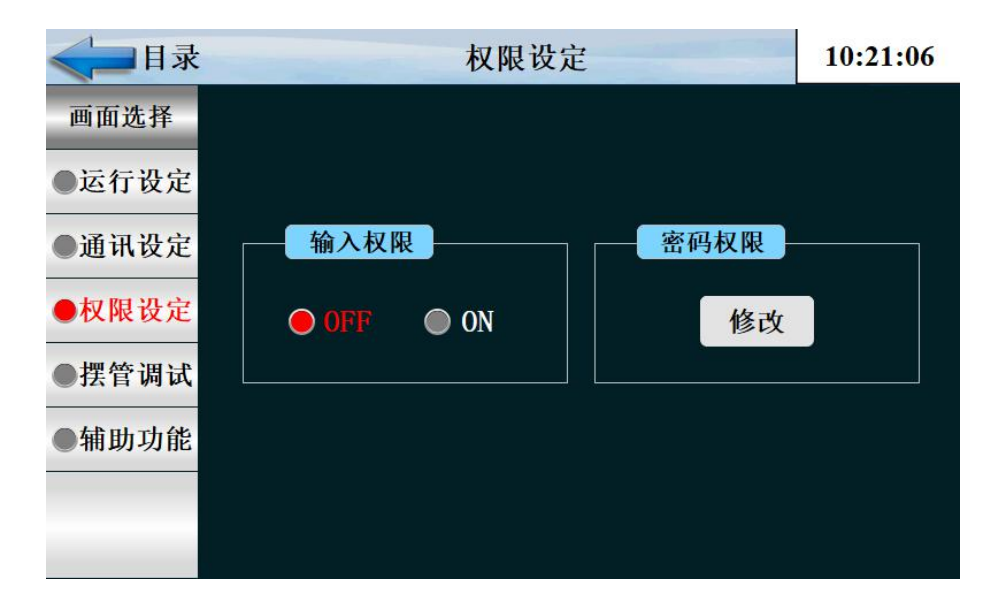

| 序号 | 名称   | 说明        |
|----|------|-----------|
| 1  | 输入权限 | 输入权限打开或关闭 |
| 2  | 密码权限 | 密码修改权限    |

4.3 点击进入摆管调试

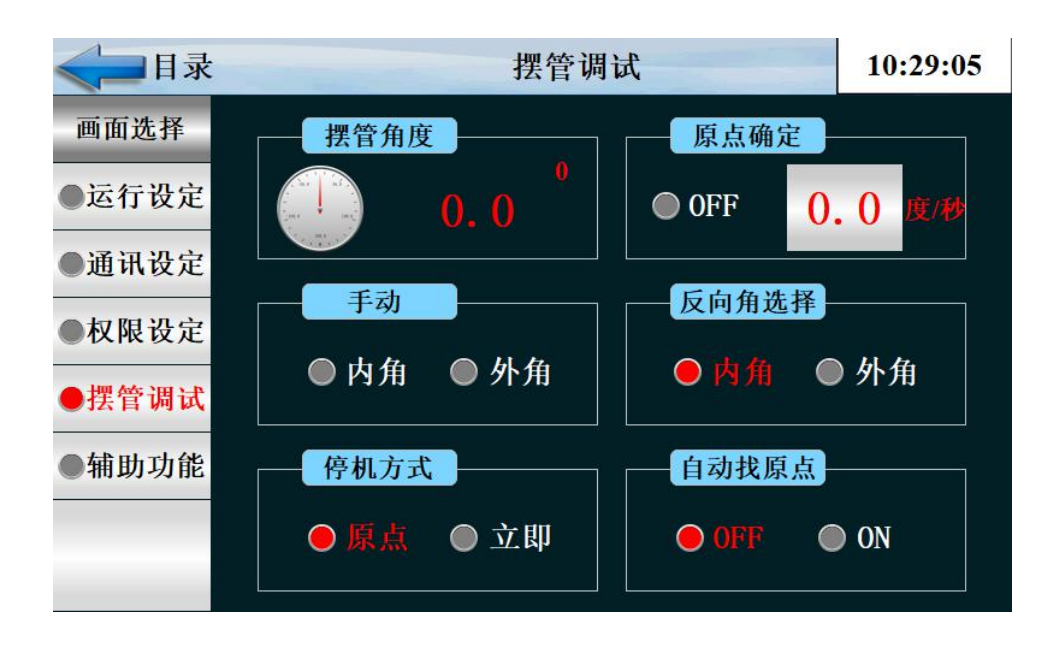

| 1 | 摆管角度  | 摆管角度设定         |
|---|-------|----------------|
| 2 | 原点确定  | 设定原点           |
| 3 | 手动    | 手动选择内角或外角运行    |
| 4 | 方向角选择 | 反向角手动选择内角或外角运行 |
| 5 | 停机方式  | 选择停机方式         |
| 6 | 自动找原点 | 自动找原点开关        |

#### 4.4 点击进入辅助功能

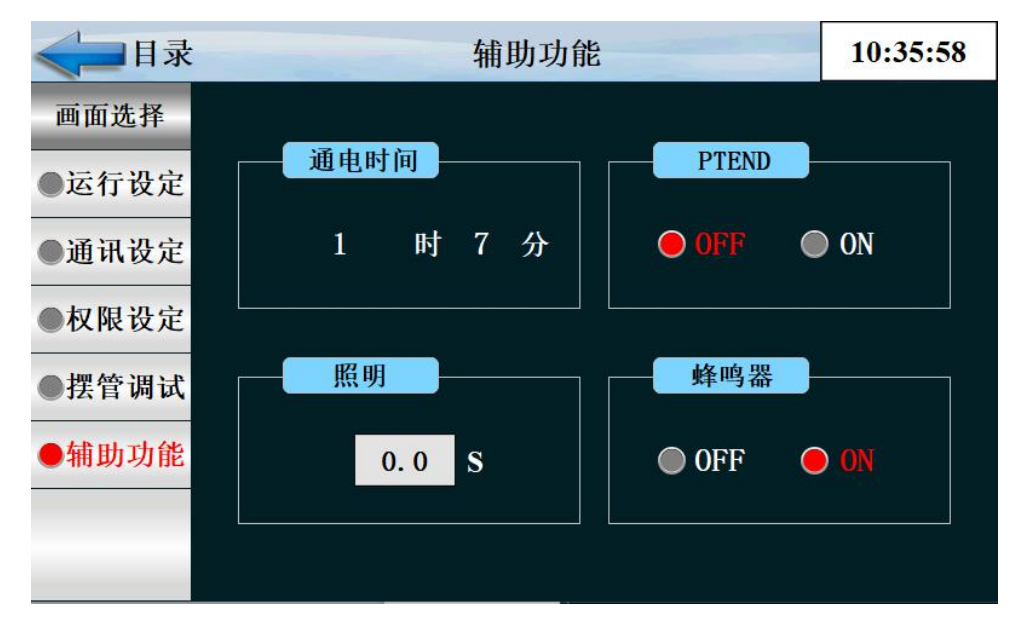

| 序号 | 名称    | 说明            |
|----|-------|---------------|
| 1  | 通电时间  | 接通电源累计时间      |
| 2  | PTEND | 程序结束          |
| 3  | 照明时间  | 设定照明灯工作时间     |
| 4  | 蜂鸣器   | 开/关 HMI 报警蜂鸣器 |

## 5 预约设定

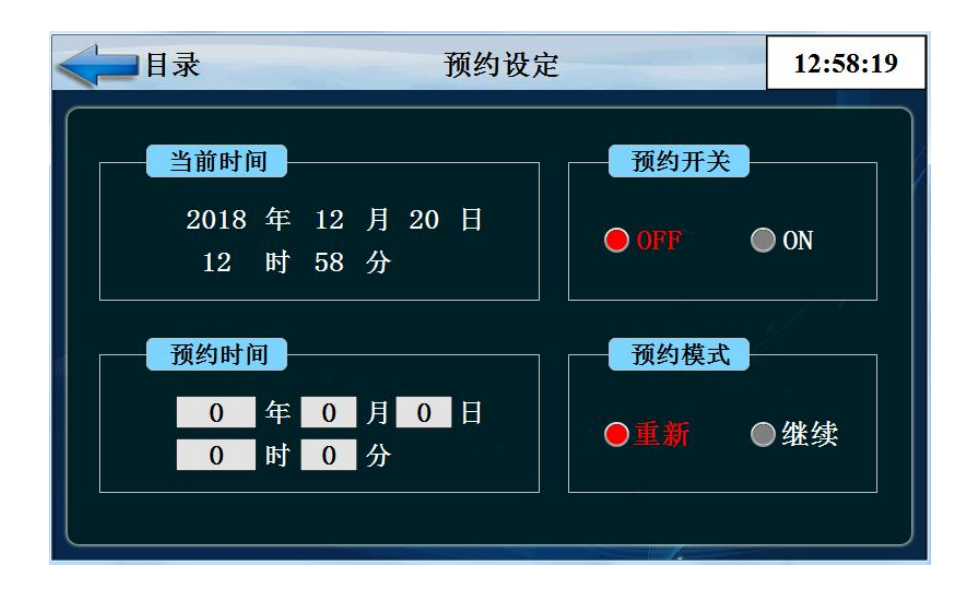

| 1 | 当前时间 | 当前机器时间    |
|---|------|-----------|
| 2 | 预约时间 | 预约机器启动的时间 |
| 3 | 即使中  | 手动启动不预约   |
| 4 | 预约   | 预约中为预约启动  |

## 6 档案管理

| < □ 目录 |   |    | 厂家资料 | 12:59:06 |
|--------|---|----|------|----------|
| 画面选择   |   |    |      |          |
| ●厂家资料  | 厂 | 家: |      |          |
| ●从机参数  | 电 | 话: |      |          |
|        | 传 | 真: |      |          |
|        | 网 | 址: |      |          |
|        | 地 | 址: |      |          |
|        | 编 | 号: |      |          |
|        |   |    |      |          |

厂家信息及进入操作系统的密码设定

## 7报警监控

| < → 目录 |     | DI拆 | 2警        |   | 13:00:06 |
|--------|-----|-----|-----------|---|----------|
| 画面选择   | 序号  | 名称  | 序号        | 名 | 称        |
| ● DI报警 |     |     |           |   |          |
| ●历史报警  | 2   |     | <b>11</b> |   |          |
|        | 3   |     | 13        |   |          |
|        | 4   |     |           |   |          |
|        | 6   |     |           |   |          |
|        | 7   |     | 17        |   |          |
| 报警解除   | ALI |     | AL3       |   |          |
|        | ALZ |     |           |   |          |

#### 7.1 当前报警资料

| <目录    |        | 历史报警          | 13:01:02     |
|--------|--------|---------------|--------------|
| 画面选择   | 报警时间   | 解除时间          | 报警内容         |
| ● DI报警 |        |               |              |
| ●历史报警  |        |               |              |
|        |        |               |              |
|        |        |               |              |
|        |        |               |              |
|        |        |               |              |
|        | 查询  刷新 | <b>删除</b> 长按表 | 長格2S,进入详细画面! |

#### 历史的报警信息

| 序号 | 名称    | 说明          |
|----|-------|-------------|
| 1  | DI 报警 | 外部输入的故障报警显示 |
| 2  | 历史报警  | 报警的历史数据     |
| 3  | 报警解除  | 手动解除报警信号    |
| 4  | 删除启动  | 操作员删除报警历史   |

# 8 历史曲线

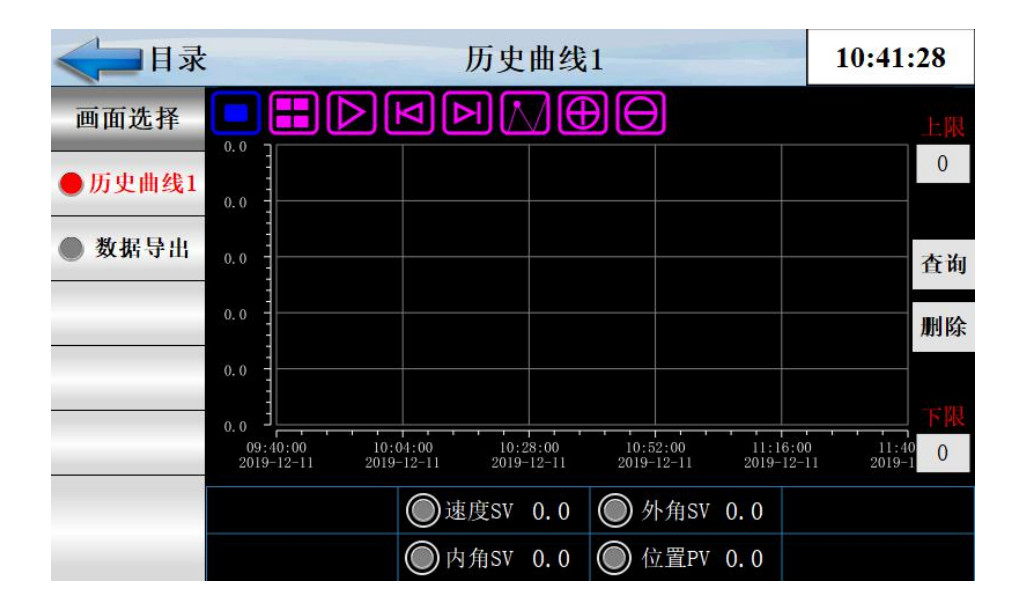

| 序号 | 名称               | 说明         |
|----|------------------|------------|
| 1  | 速度 SV            | 摆管速度显示     |
| 2  | 外角 SV            | 外角设定显示     |
| 3  | 内角 SV            | 内角设定显示     |
| 4  | 位置 pv            | 位置显示       |
| 5  | 查询               | 设定查询时间段    |
| 6  | 删除               | 删除曲线       |
| 7  | =                | 曲线查询开始时间按键 |
| 8  | $\triangleright$ | 自动播放按键     |
| 9  |                  | 左移按键       |
| 10 |                  | 右移按键       |
| 11 |                  | 浮标显示按键     |
| 12 | $\oplus$         | 放大曲线按键     |
| 13 | Θ                | 缩小曲线按键     |

## 8.1 数据导出

| ≪ ■目录  |                                                    |    | 数据导出 |                                                   |       |   | 13:04:35 |           |
|--------|----------------------------------------------------|----|------|---------------------------------------------------|-------|---|----------|-----------|
| 画面选择   | 数据组                                                |    | 文件命名 |                                                   | 存储间隔  |   |          |           |
| ●历史曲线1 | 1                                                  |    | 123  |                                                   | 120 S |   | 数        | 据导入U盘     |
| ● 数据导出 |                                                    | 月  | H    | 时                                                 | 分     | 秒 | Ī        |           |
|        | 2018                                               | 12 | 20   | 13                                                | 4     | 0 |          | 起始时间      |
|        | 2018                                               | 12 | 20   | 13                                                | 4     | 0 |          | 结束时间      |
|        | 1: 执行成功<br>-1: 文件名地址错误<br>-2: 时间地址错误<br>-3: 数据正在导出 |    |      | 100:优盘不存在<br>101:创建路径失败<br>102:数据组不存在<br>103:语句出错 |       |   |          | 状态监视<br>0 |

数据导出过程:把U盘插入触摸屏后面的USB-A端口,在触摸屏里面点开 "数据导出"画面,数据组名定义为1,文件命名自己定义例如123。存储间隔 是我们查看数据的间隔时间。起始时间和结束时间根据自己查看数据的时间段来 设定时间。然后点击按键'数据导入U盘',状态监视显示为'1'即为导出数 据成功。如果显示其他数据则导出数据不成功,根据下面的数据定义提示重新操 作。

| 序号 | 名称       | 说明        |
|----|----------|-----------|
| 1  | 文件命名     | 命名导出的文件   |
| 2  | 数据组      | 命名导出的数据组  |
| 3  | 存储间隔     | 数据之间的间隔时间 |
| 4  | 删除数据     | 删除数据      |
| 5  | 起始时间     | 导出数据开始时间  |
| 6  | 结束时间     | 导出数据截止时间  |
| 7  | 数据导入 U 盘 | 导出数据到 U 盘 |

#### 开始时间为查询曲线的开始时间

查询跨度为查询曲线的跨度时间